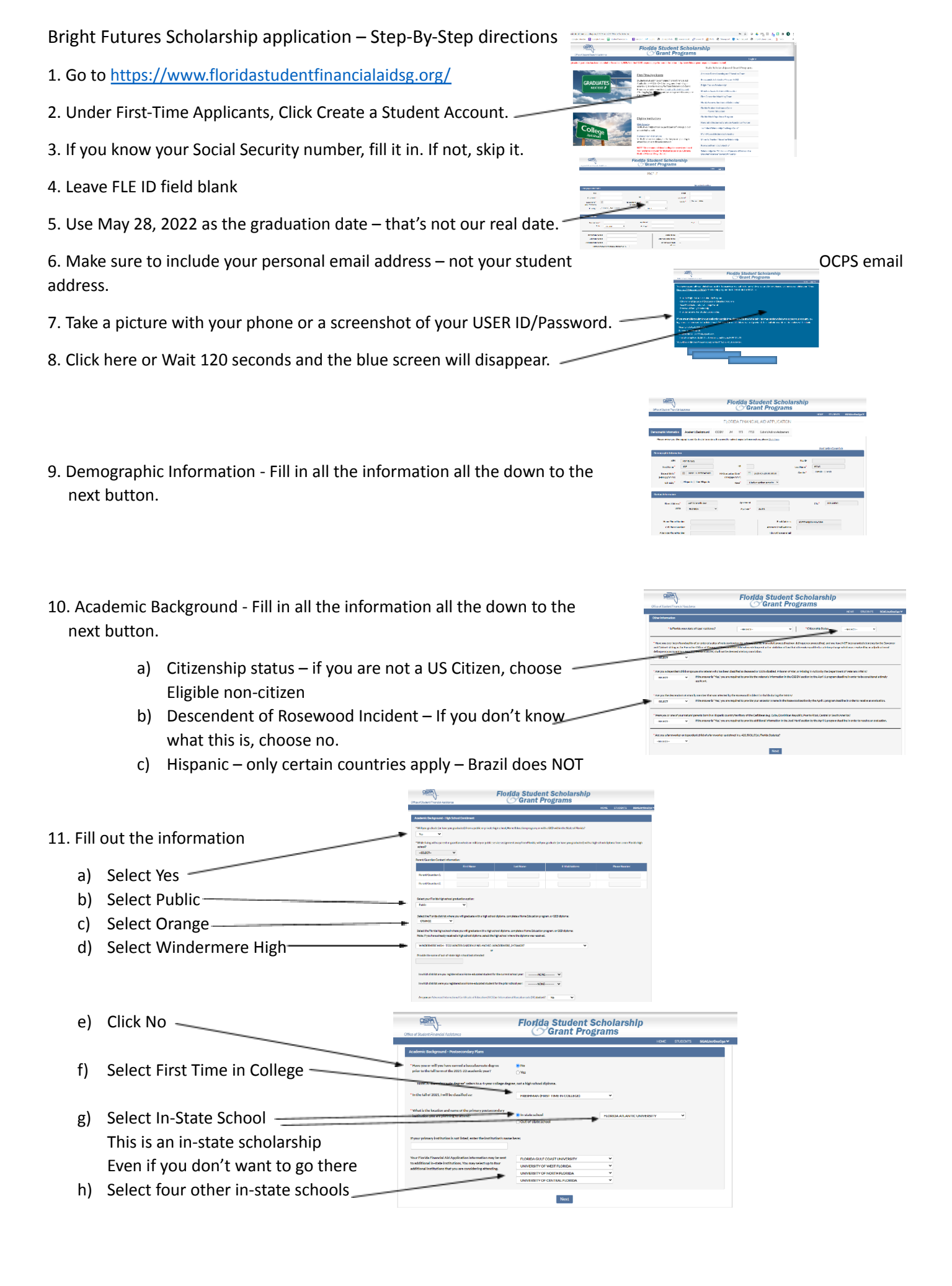

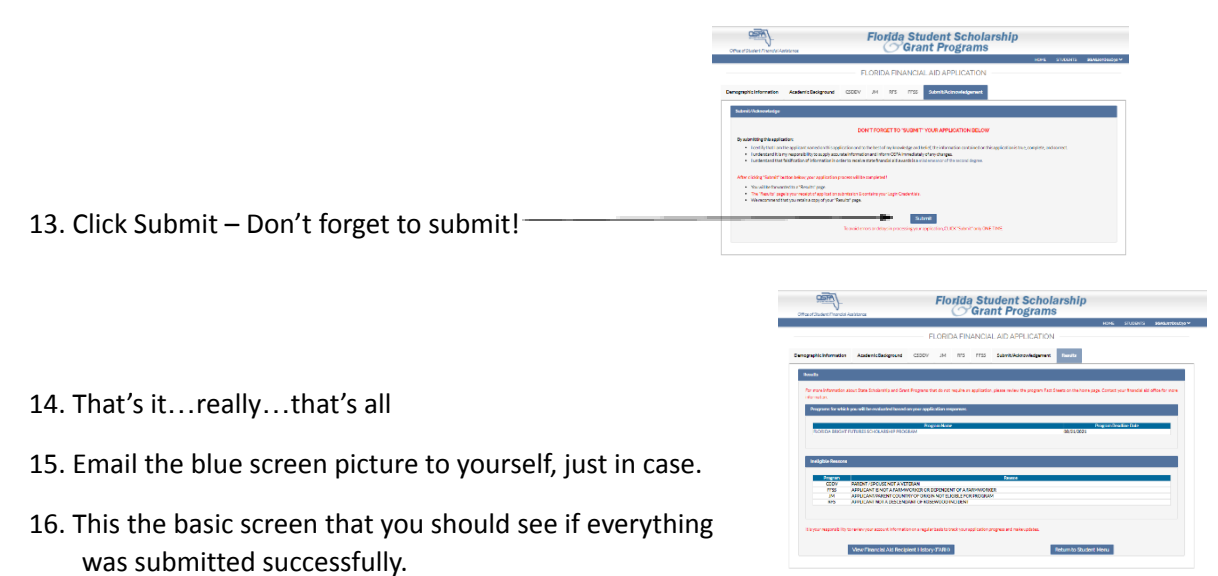

17. You'll get an email from osfa.org with your confirmation information.